## **ACCOUNT & STORE SETUP**

**Step 1.** Go back to <u>www.crmarket.org.nz</u> and login using your username and password You will be directed to the welcome page. Select "Let's go!"

| CR Market) Successfully Regist × 🛛 💽 Store Manager - CR Market | × 🔯 Store Manager - CR Market × 🕅 Vendor Store > Setup Wizard × 🧟 Store Manager - CR Market × +                                                                                                    |                 |
|----------------------------------------------------------------|----------------------------------------------------------------------------------------------------|-----------------|
| ← → C 😅 market.cr.org.nz/?store-setup=yes                      |                                                                                                    | ९ 🖈 🛛 🦷 :       |
| 💌 YouTube 🛛 🎇 Maps                                             |                                                                                                    | 🗀 All Bookmarks |
| Senten back to Red Greatery                                    | Image: Store Setup     Store     Payment     Patters     Store     Payment     Patters     Patters     Payment     Patters     Payment     Patters     Payment     Patters     Payment     Patters     Payment     Patters     Payment     Patters     Payment     Patters     Payment     Patters     Payment     Patters     Payment     Payment     Payment     Payment     Payment     Payment     Payment     Payment     Payment     Payment     Payment     Payment     Payment     Payment     Payment     Payment     Payment     Payment     Payment     Payment </td <td></td> |                 |
| 🚦 Q. Search 🛛 🚙 🥔 😰 🌍 🐂                                        | 📕 🖪 🕓 🛤 🔌 🔽 💿 🐖 🧔 🚰 💁 🔹 ^ ENG 🤅                                                                                                    |                 |

**Step 2.** This will lead you to your store set up page. Fill in all the required (\*) fields and click "continue" at the bottom of the page. Some fields can be completed later such as the inclusion of your logo and banner images.

| CR Christian Sto    | re Setup                                                       |
|---------------------|----------------------------------------------------------------|
| Bare Forma          |                                                                |
|                     |                                                                |
| Store setu          | qu                                                             |
| Three Lago          | 2.4                                                            |
|                     |                                                                |
| Barran              |                                                                |
|                     |                                                                |
|                     |                                                                |
|                     | upsoid a barren for your store marren son a (missionis) passe. |
| Shap farms          | Kobic Arricolog Bhop                                           |
| Three to real       | directory@cc.org.ra                                            |
| Tare Place          | 02102756649                                                    |
| Three Address 1     |                                                                |
|                     | 54 somepice picce                                              |
| Hare Address 2      | Aparment, suite, unit esc. (optional)                          |
| Hare City/1een      | Dimpleton                                                      |
| Mare Particula (Zip | 940                                                            |
| Name Provide at     | New Zeoland                                                    |
|                     |                                                                |
| more mate/County *  | Utago v                                                        |
| Find tacation       | SINGREA.                                                       |
| Here tasation       | •                                                              |
|                     | -                                                              |
|                     | 8                                                              |
|                     |                                                                |
|                     | a second                                                       |
| Shop Description 6  |                                                                |
| Property B Z E      | □ 4 * * * Ø Ξ 8                                                |
|                     |                                                                |
|                     |                                                                |
|                     |                                                                |
|                     |                                                                |
| Continue            | Skip this stop                                                 |
|                     |                                                                |
|                     |                                                                |

**Step 3.** Next you will come to the "Payment setup" page. If you want to complete the payment setup, click on the blue "Connect with Stripe" tab. If you want to skip your Stripe setup until later, just click the continue button and move to **step 9** 

| 🙁 M [CR Market] Successfully Regist 🗙 🛛 💽 Store Manager - CR Market 🛛 🤤 | 😢 🙋 Store Manager - CR Market 🛛 X 🚯 Vendor Store - Setup Wizard 🗙 🧕 Store Manager - CR Market 🗙 🕂 + | - • ×             |
|-------------------------------------------------------------------------|----------------------------------------------------------------------------------------------------|-------------------|
| ← → ♂ C armarket.cr.org.nz/?store-setup=yes&step=payment                |                                                                                                    | ९ 🕁 🔲 🕫 :         |
| 🧧 YouTube 🔀 Maps                                                        |                                                                                                    | 🗅 All Bookmarks   |
|                                                                         | Continue       Skip this stop                                                                       |                   |
| Switch back to Rob Greaney                                              |                                                                                                    |                   |
| 📲 Q. Search 🛛 🚓 🖉 🚱 🐂 🗃                                                 | 📰 🕓 🚈 🔌 🔽 💿 🐖 🧔 🚰                                                                                   | Ф) 🗁 1:38 pm .● 🥻 |

**Step 4.** Connect Stripe to your Store. Stripe is CR Market's payment system. Once you have completed the Stripe setup your store will be operational.

| 💽 M [CR Market] Successfully Regist 🗴   💽 Store Manager - CR Market 🔹 🗴   💽 Store I | danager - CR Market 🗙 🚺 Christian Resource Centre Inter 🗙 💆 Store Manager - CR Market 🗙   + - 🔿 🗙                                                                                   |
|-------------------------------------------------------------------------------------|----------------------------------------------------------------------------------------------------|
| ← → ♂ ≒ connect.stripe.com/express/oauth/v2/authorize?response_type=code            | æscope=read_write&client_id=ca_NZVOcsjXTkcKaDqyBQ1ZiA0Us2VI9Vxd&redirect_uri=https%3A%2F%2Fmarket.cr.org.n 🟍 🖈 🔲 🖪 🔋                                                                |
| 💌 YouTube 🛛 🛣 Maps                                                                  | C All Bookmarks                                                                                                    |
| 😬 Christian Resource Centre International                                           | Î                                                                                                    |
| Christian Resource Centre                                                           | Get paid by Christian                                                                                                    |
| International partners with<br>Stripe for secure payments and<br>financial services | Resource Centre                                                                                                    |
|                                                                                     | International                                                                                                    |
| fillalicial services.                                                               | Fill out a few details so you can start getting paid.                                                                                                    |
|                                                                                     | Email                                                                                                    |
|                                                                                     | Medl enables with important undeter                                                                                                    |
|                                                                                     | we'n eman you wu'r important upoates.                                                                                                    |
|                                                                                     | Continue →                                                                                                    |
| Powered by <b>Stripe</b> ①                                                          | This site is contested by or CARCHA and IN writes The Goods Delayer Delay and                                                                                                    |
| Contact                                                                             | Terms of perfected of record reaction and magnetized in the Googler intrins) record and<br>Terms of perfecte, as well as the hCaptcha Privacy Policy and Terms of Service,<br>apple |
| Terms                                                                               | abidi.                                                                                                    |
| Privacy                                                                             |                                                                                                    |
| English (NZ) O                                                                      |                                                                                                    |
| 🕂 Q Search 🛛 🚓 🗳 🗊 🧿 🚞 🔤 🖥 🕥                                                        | 📲 🗞 😰 😨 👼 🥳 🔥 👔 🖓                                                                                                    |

**Step 5.** Next you will be required to complete the "Policy setup" which includes shipping, refund and cancellation/refund policies. To get an idea of how these policies might read, please feel free to review policies other shops have initiated. Compete and click "Continue".

| CR Christian<br>Resources Store Setup           |  |
|-------------------------------------------------|--|
| Staw Payment Palicies Social Instaly(           |  |
| Policy setup                                    |  |
| Policy Tob Lobel                                |  |
| Shipping Policy                                 |  |
| Program * 8 I ⊞ ₩ Έ Ξ Ξ ∂ Ξ ₩                   |  |
|                                                 |  |
|                                                 |  |
|                                                 |  |
| Refund Policy                                   |  |
| Perspectr + B J ⊟ ⊟ 44 ≟ ≟ ∄ d <sup>2</sup> Ⅲ Ⅲ |  |
|                                                 |  |
|                                                 |  |
|                                                 |  |
| Cancellation/Return/Exchange Policy             |  |
| Perspect + B I E E E E E E E E E E              |  |
|                                                 |  |
|                                                 |  |
|                                                 |  |
| Continue Skip this step                         |  |
|                                                 |  |
|                                                 |  |

**Step 6.** Next you will be required to complete the "Store social setup". This will help others connect to your social media sites directly from your CR Market store via social media icons.

| 💽 M [CR Market] Successfully Regist 🗙   💽 Store Manager - CR Market 🛛 🗙   💽 St | ore Manager - CR Market 🗴 🔞 Vendor Store - Setup Wizard 🗙 💆 Store Manager - CR Market 🗴 🕂 — 🔿 🗙 |
|--------------------------------------------------------------------------------|-------------------------------------------------------------------------------------------------|
| ← → C 😂 market.cr.org.nz/?store-setup=yes&step=social                          | Q 🕁 🔲 🖲 🗄                                                                                       |
| 🕒 YouTube 📓 Maps                                                               | 50% - + Reset C All Bookmarks                                                                   |
|                                                                                |                                                                                                 |
|                                                                                | Cos Pristian Resources Store Setup                                                              |
|                                                                                | Store Payment Polices Seda (inclu)                                                              |
|                                                                                | Store Social setup                                                                              |
|                                                                                | Taltar                                                                                          |
|                                                                                | Robot                                                                                           |
|                                                                                | Hatayan                                                                                         |
|                                                                                | Vadar                                                                                           |
|                                                                                | Utadh                                                                                           |
|                                                                                | Google Rus                                                                                      |
|                                                                                | Srephet                                                                                         |
|                                                                                | Fidered                                                                                         |
|                                                                                | Continue Skip this step                                                                         |
| Sandhi handi ta kita Oranowy                                                   |                                                                                                 |
|                                                                                | O                                                                                               |
| 📲 Q Search 🥂 🦝 🖛 🗾 🥥 📃 😫 🖺 🖇                                                   | S 📲 🔗 💟 V 📲 V 🦉                                                                                 |

You are done!

**Step 7.** Click on the "Let's go to the dashboard" tab.

| 💽 🧕 Store Manager - CR Market 🛛 🗙 🛛 💽 Store Manager - CR Market | × 🔞 Vendor Store - Setup Wizard × 🧕 Store Manager - CR Market × +                                                                             | - 0 ×             |
|-----------------------------------------------------------------|----------------------------------------------------------------------------------------------------|-------------------|
| ← → C ≒ market.cr.org.nz/?store-setup=yes&step=next_ste         |                                                                                                    | ९ 🖈 🛛 🖪 🗄         |
| 🕐 YouTube 🔣 Maps                                                |                                                                                                    | All Bookmarks     |
|                                                                 |                                                                                                    |                   |
|                                                                 | CR Christian Store Setup                                                                                                    |                   |
|                                                                 | we are done:                                                                                                    |                   |
|                                                                 | Your store is ready, it's time to experience the things more Easily and Peacefully. Add your products<br>and stort counting soles, have funit |                   |
|                                                                 | Let's go to the Dashboard                                                                                                    |                   |
|                                                                 | How to use dashboard?                                                                                                    |                   |
| Switch back to Rob Greaney                                      |                                                                                                    |                   |
| 🚦 Q Search 🛛 🚙 🧳 🔗 🍋                                            | 🗖 🖥 🖸 🛤 🔊 💿 🖷 🚳 🚰                                                                                                    | 奈 ゆ 🖢 2:46 pm 🌲 🥵 |